## 5-5 編修向量圖層屬性

- 1. 新增圖層屬性
- (1) 點選欲編輯圖層,並點擊滑鼠右鍵,選擇開起屬性表格。

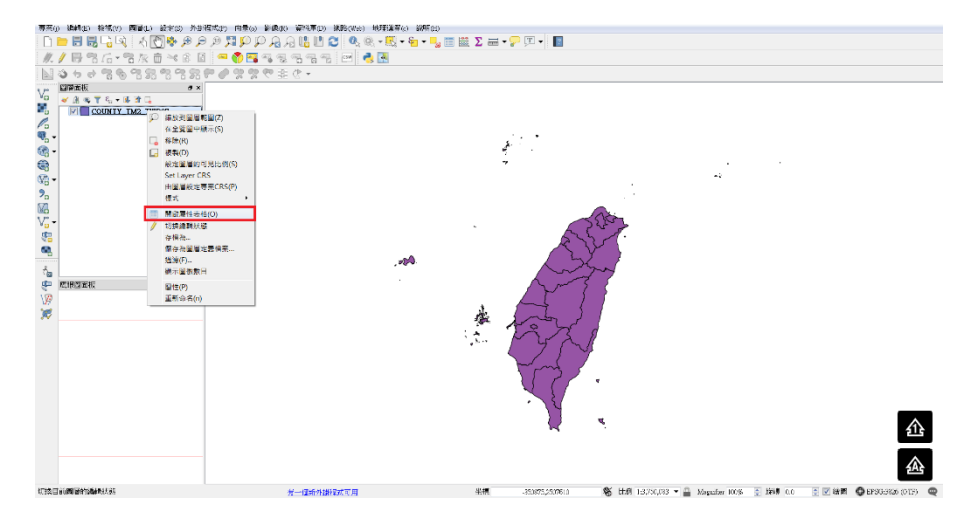

(2) 進入屬性表格,點選切換編輯模式。

| /  | Z 🖶 😂 🖂  | 🗇 🗧 🧧 💟       | 🔩 🝸 🛎 🌩 y   |                | 11. 単 |   |
|----|----------|---------------|-------------|----------------|-------|---|
| t  | 刃換編輯模式(( | trl+E) TYCODE | :OUNTYNAME  | COUNTYENG      |       | ^ |
| 1  | Z        | 09007         | 連江縣         | Lienchiang C…  |       |   |
| 2  | W        | 09020         | 金門縣         | Kinmen County  |       |   |
| 3  | G        | 10002         | 宜蘭縣         | Yilan County   |       |   |
| 4  | N        | 10007         | 彰化縣         | Changhua Co…   |       |   |
| 5  | М        | 10008         | 南投縣         | Nantou County  |       |   |
| б  | Р        | 10009         | 雲林縣         | Yunlin County  |       |   |
| 7  | Т        | 10013         | 屏東縣         | Pingtung Co…   |       | 1 |
| 8  | V        | 10014         | 穩束懸         | Taitung County |       |   |
| 9  | U        | 10015         | 花蓮縣         | Hualien County |       |   |
| 10 | Х        | 10016         | <b>遗</b> 湖縣 | Penghu County  |       |   |
| 11 | с        | 10017         | 基隆市         | Keelung City   |       |   |
| 12 | 0        | 10018         | 新竹市         | Hsinchu City   |       |   |
| 13 | A        | 63000         | 臺北市         | Taipei City    |       |   |
| 14 | F        | 65000         | 新北市         | New Taipei …   |       |   |
| 15 | В        | 66000         | 臺中市         | Taichung City  |       |   |
| 16 | D        | 67000         | 臺南市         | Tainan City    |       |   |
| 17 | Н        | 68000         | 桃園市         | Taoyuan City   |       |   |

(3) 如果要新增欄位,可以點選上方 New field 來新增欄位。

| <b>%</b> | COUNTY_TM | 2_TWD97 :: Fea | itures total: 22 | , filtered: 22, se | elected: 0              |
|----------|-----------|----------------|------------------|--------------------|-------------------------|
| abc      | COUNTYID  | 3=             |                  | [N                 | ew field (Ctrl+W) 更新已選取 |
|          | COUNTYID  | COUNTYCODE     | :OUNTYNAME       | COUNTYENG          | ·                       |
| 1        | Z         | 09007          | 連江縣              | Lienchiang C…      |                         |
| 2        | W         | 09020          | 金門縣              | Kinmen County      |                         |
| 3        | G         | 10002          | 宜蘭縣              | Yilan County       |                         |
| 4        | N         | 10007          | 彰化縣              | Changhua Co…       |                         |
| 5        | М         | 10008          | 南投縣              | Nantou County      |                         |
| б        | Р         | 10009          | 雲林縣              | Yunlin County      |                         |
| 7        | Т         | 10013          | 屏東縣              | Pingtung Co…       |                         |
| 8        | V         | 10014          | 臺東縣              | Taitung County     |                         |
| 9        | U         | 10015          | 花蓮縣              | Hualien County     |                         |
| 10       | Х         | 10016          | 澎湖縣              | Penghu County      |                         |
| 11       | С         | 10017          | 基隆市              | Keelung City       |                         |
| 12       | 0         | 10018          | 新竹市              | Hsinchu City       | -                       |
| 13       | A         | 63000          | 臺北市              | Taipei City        |                         |
| 14       | F         | 65000          | 新北市              | New Taipei …       |                         |
| 15       | В         | 66000          | 臺中市              | Taichung City      |                         |
| 16       | D         | 67000          | 臺南市              | Tainan City        |                         |
| 1        | 關示所有圖徵    | -<br>-         | or → v.          |                    |                         |

(4) 點選新增欄位後,出現加入欄位介面。此時須填寫欄位名稱跟欄位的類別 屬性,以及欄位內容的長度。

| Ø   | COUNTY_TM2 | 2_TWD97 :: Fea                                                            | tures total: 22,            | filtered: 22, select                           | ed: 0  |                                 | )             |
|-----|------------|---------------------------------------------------------------------------|-----------------------------|------------------------------------------------|--------|---------------------------------|---------------|
|     | 1 🗟 🖥      | 💼 🗧 🗧 💟                                                                   | 👡 🍸 🛎 🍫 y                   | 0 0 0 16 16 1                                  |        |                                 |               |
| abc | COUNTYID   |                                                                           |                             |                                                | ▼ 全部   | 更新 更新已選取                        |               |
|     | COUNTYID   | COUNTYCODE                                                                | COUNTYNAME                  | COUNTYENG                                      |        | -                               |               |
| 1   | Z          | 09007                                                                     | 連江縣                         | Lienchiang C····                               | 🖉 加入欄位 | 7                               | 2 X           |
| 2   | W          | 09020                                                                     | 金門縣                         | Kinmen County                                  |        |                                 |               |
| 3   | G          | 10002                                                                     | 宜蘭縣                         | Yilan County                                   | 名稱(a)  | 舊名                              |               |
| 4   | Ν          | 10007                                                                     | 彰化縣                         | Changhua Co…                                   | 証明年    | هدب هدهد                        |               |
| 5   | М          | 10008                                                                     | 南投縣                         | Nantou County                                  | 類別     | 数子(整数)<br>  <sub>式</sub> 数字(整数) | -             |
| б   | Р          | 10009                                                                     | 雲林縣                         | Yunlin County                                  | 長度     | Whole number (in<br>十進位數(實數)    | teger 64 bit) |
| 7   | Т          | 10013                                                                     | 屏東縣                         | Pingtung Co…                                   |        | 文字(字串)<br>日期                    |               |
| 8   | V          | 10014                                                                     | 臺東縣                         | Taitung County                                 |        | OK                              | Cancel        |
| 9   | U          | 10015                                                                     | 花蓮縣                         | Hualien County                                 |        |                                 |               |
| 10  | Х          | 10016                                                                     | 澎湖縣                         | Penghu County                                  |        |                                 |               |
| 11  | С          | 10017                                                                     | 基隆市                         | Keelung City                                   |        |                                 |               |
| 12  | 0          | 10018                                                                     | 新竹市                         | Hsinchu City                                   |        |                                 |               |
| 13  | А          | 63000                                                                     | 臺北市                         | Taipei City                                    |        |                                 | 7             |
| 14  | F          | 65000                                                                     | 新北市                         | New Taipei …                                   |        |                                 |               |
| 15  | В          | 66000                                                                     | 臺中市                         | Taichung City                                  |        |                                 |               |
| 16  | D          | 67000                                                                     | 臺南市                         | Tainan City                                    |        | -                               |               |
|     | '顯示所有圖徵    |                                                                           |                             |                                                |        |                                 |               |
| _   |            |                                                                           |                             |                                                |        |                                 | ) 🛪           |
|     |            | <ul> <li>加入</li> <li>名稱(a)</li> <li>註解</li> <li>類別</li> <li>資度</li> </ul> | 欄位<br>夏<br>夏<br>型式 sti<br>1 | 「<br>「<br>「<br>「<br>「<br>」<br>「<br>」<br>の<br>K |        | ×<br>ancel                      |               |

(5) 填寫完加入欄位介面之後,隨即產生欄位。

| <u>%</u> |          | 2_TWD97 :: Fea | tures total: 22, filte<br>🔩 🍸 🍱 🗞 🗭 🏾 | red: 22, selecte | d: 0   |                  |
|----------|----------|----------------|---------------------------------------|------------------|--------|------------------|
| abc      | COUNTYID | -=€            |                                       |                  | ▼ 全部更新 | <b>新</b> ] 更新已選取 |
|          | COUNTYID | COUNTYCODE     | COUNTYNAME                            | COUNTYENG        | 舊名     |                  |
| 1        | W        | 09020          | 金門縣                                   | Kinmen County    | NULL   |                  |
| 2        | G        | 10002          | 宜蘭縣                                   | Yilan County     | NULL   |                  |
| 3        | N        | 10007          | 彰化縣                                   | Changhua Co…     | NULL   |                  |
| 4        | М        | 10008          | 南投縣                                   | Nantou County    | NULL   |                  |
| 5        | P        | 10009          | 雲林縣                                   | Yunlin County    | NULL   |                  |
| б        | Т        | 10013          | 屏東縣                                   | Pingtung Co…     | NULL   | =                |
| 7        | V        | 10014          | 臺東縣                                   | Taitung County   | NULL   |                  |
| 8        | U        | 10015          | 花蓮縣                                   | Hualien County   | NULL   |                  |
| 9        | Х        | 10016          | 澎湖縣                                   | Penghu County    | NULL   |                  |
| 10       | С        | 10017          | 基隆市                                   | Keelung City     | NULL   |                  |
| 11       | 0        | 10018          | 新竹市                                   | Hsinchu City     | NULL   |                  |
| 12       | А        | 63000          | 臺北市                                   | Taipei City      | NULL   |                  |
| 13       | F        | 65000          | 新北市                                   | New Taipei …     | NULL   |                  |
| 14       | В        | 66000          | 臺中市                                   | Taichung City    | NULL   |                  |
| 15       | D        | 67000          | 臺南市                                   | Tainan City      | NULL   |                  |
| 16       | Н        | 68000          | 桃園市                                   | Taoyuan City     | NULL   |                  |
|          | 7 顯示所有圖徵 | -              |                                       |                  |        | 8                |

## 2. 刪除圖層屬性

(1) 認編輯狀態是否開啟,接著點選 Delete field。

| ø   | COUNTY_TM2 | 2_TWD97 :: Fea | tures total: 22, | , filtered: 22, se | elected: 0     | _ C <b>_</b> × |   |
|-----|------------|----------------|------------------|--------------------|----------------|----------------|---|
|     | 🍠 🗟 🖓 🐻    | 💼 i 🗧 🖻        | 🔩 🝸 🗷 🏶 Ş        | 0000               | 18 🗉 🖷         |                |   |
| abc | COUNTYID   |                |                  |                    | Delete field ( | www.selfer     | 取 |
|     | COUNTYID   | COUNTYCODE     | COUNTYNAME       | COUNTYENG          | 舊名             |                | * |
| 1   | Z          | 09007          | 連江縣              | Lienchiang C…      | NULL           |                |   |
| 2   | W          | 09020          | 金門縣              | Kinmen County      | NULL           |                |   |
| 3   | G          | 10002          | 宜蘭縣              | Yilan County       | NULL           |                |   |
| 4   | N          | 10007          | 彰化縣              | Changhua Co…       | NULL           |                |   |
| 5   | М          | 10008          | 南投縣              | Nantou County      | NULL           |                |   |
| б   | P          | 10009          | 雲林縣              | Yunlin County      | NULL           |                | Ξ |
| 7   | Т          | 10013          | 屏東縣              | Pingtung Co····    | NULL           |                |   |
| 8   | V          | 10014          | 臺東縣              | Taitung County     | NULL           |                |   |
| 9   | U          | 10015          | 花蓮縣              | Hualien County     | NULL           |                |   |
| 10  | Х          | 10016          | 澎湖縣              | Penghu County      | NULL           |                |   |
| 11  | С          | 10017          | 基隆市              | Keelung City       | NULL           |                |   |
| 12  | 0          | 10018          | 新竹市              | Hsinchu City       | NULL           |                | - |
| 13  | A          | 63000          | 臺北市              | Taipei City        | NULL           |                |   |
| 14  | F          | 65000          | 新北市              | New Taipei …       | NULL           |                |   |
| 15  | В          | 66000          | 臺中市              | Taichung City      | NULL           |                |   |
| 16  | D          | 67000          | 臺南市              | Tainan City        | NULL           |                |   |
| 7   | 艱元所有圖徵     |                |                  | 1                  |                |                |   |

(2) 點選 Delete field,可勾選欲刪除的欄位。

| v co   |           | 1WD97 :: Fea | tures total: 22 | ) filtered: 22, se | lected: 0 |              |      |           |
|--------|-----------|--------------|-----------------|--------------------|-----------|--------------|------|-----------|
| abc CO | UNTYID    | ▼= €         |                 |                    | •         | [全部更新] 更新已   | 選取   |           |
| С      | OUNTYID C | OUNTYCODE    | OUNTYNAME       | COUNTYENG          | 舊名        |              | -    |           |
| 1 Z    | 0         | 9007         | 連江縣             | Lienchiang C…      | NULL      | 💋 Delete fie | elds | 2 X       |
| 2 W    | 0         | 9020         | 金門縣             | Kinmen County      | NULL      | COUNTY       | ID   |           |
| 3 G    | 1         | 0002         | 宜蘭縣             | Yilan County       | NULL      | COUNTY       | CODE |           |
| 4 N    | 1         | 0007         | 彰化縣             | Changhua Co…       | NULL      | COUNTY       | NAME |           |
| 5 M    | 1         | 8000         | 南投縣             | Nantou County      | NULL      | ■ COUNTY     | EING |           |
| 6 P    | 1         | 0009         | 雲林縣             | Yunlin County      | NULL      |              |      |           |
| 7 T    | 1         | 0013         | 屏東縣             | Pingtung Co…       | NULL      |              |      |           |
| 8 V    | 1         | 0014         | 臺東縣             | Taitung County     | NULL      |              |      |           |
| 9 U    | 1         | 0015         | 花蓮縣             | Hualien County     | NULL      |              |      |           |
| 10 X   | 1         | 0016         | 澎湖縣             | Penghu County      | NULL      |              |      |           |
| 11 C   | 1         | 0017         | 基隆市             | Keelung City       | NULL      |              |      | OK Cancel |
| 12 0   | 1         | 0018         | 新竹市             | Hsinchu City       | NULL      |              |      | Caller    |
| 13 A   | б         | 3000         | 臺北市             | Taipei City        | NULL      |              |      |           |
| 14 F   | 6         | 5000         | 新北市             | New Taipei …       | NULL      |              |      |           |
| 15 B   | 6         | 6000         | 臺中市             | Taichung City      | NULL      |              |      |           |
| 16 D   | 6         | 7000         | 臺南市             | Tainan City        | NULL      |              |      |           |
| 🕇 🎬    | 示所有圖徵     |              |                 |                    |           |              |      |           |

(3) 勾選完即可刪除欄位。

| Ø   | 💋 COUNTY_TM2_TWD97 :: Features total: 22, filtered: 22, selected: 0 |            |            |                  |        |     |   |     |      |  |
|-----|---------------------------------------------------------------------|------------|------------|------------------|--------|-----|---|-----|------|--|
| 1   | 🖉 📑 😂 i 📆                                                           | 💼   🗞 🗮 🔟  | 💊 🝸 🛎 🏶 🖇  | 0 6 🛙 🚹          | 16 🔛 😑 |     |   |     |      |  |
| abc | COUNTYID                                                            | 3=         |            |                  | -      | 全部更 | 新 | 更新で | 「躍取」 |  |
|     | COUNTYID                                                            | COUNTYCODE | :OUNTYNAME | COUNTYENG        |        |     |   |     | *    |  |
| 1   | Z                                                                   | 09007      | 連江縣        | Lienchiang C···· |        |     |   |     |      |  |
| 2   | W                                                                   | 09020      | 金門縣        | Kinmen County    |        |     |   |     |      |  |
| 3   | G                                                                   | 10002      | 宜蘭縣        | Yilan County     |        |     |   |     |      |  |
| 4   | N                                                                   | 10007      | 彰化縣        | Changhua Co…     |        |     |   |     |      |  |
| 5   | М                                                                   | 10008      | 南投縣        | Nantou County    |        |     |   |     |      |  |
| б   | P                                                                   | 10009      | 雲林縣        | Yunlin County    |        |     |   |     | =    |  |
| 7   | Т                                                                   | 10013      | 屏東縣        | Pingtung Co…     |        |     |   |     |      |  |
| 8   | V                                                                   | 10014      | 臺東縣        | Taitung County   |        |     |   |     |      |  |
| 9   | U                                                                   | 10015      | 花蓮縣        | Hualien County   |        |     |   |     |      |  |
| 10  | Х                                                                   | 10016      | 澎湖縣        | Penghu County    |        |     |   |     |      |  |
| 11  | С                                                                   | 10017      | 基隆市        | Keelung City     |        |     |   |     |      |  |
| 12  | 0                                                                   | 10018      | 新竹市        | Hsinchu City     |        |     |   |     |      |  |
| 13  | A                                                                   | 63000      | 臺北市        | Taipei City      |        |     |   |     |      |  |
| 14  | F                                                                   | 65000      | 新北市        | New Taipei …     |        |     |   |     |      |  |
| 15  | В                                                                   | 66000      | 臺中市        | Taichung City    |        |     |   |     |      |  |
| 16  | D                                                                   | 67000      | 臺南市        | Tainan City      |        |     |   |     | _    |  |
| 7   | 顯示所有圖徵                                                              |            |            |                  |        |     |   |     | 3    |  |

## 3. 編輯圖層屬性

(1) 確認編輯狀態是否開啟,接著直接點擊欲編輯的欄位表格。

| COUNTYID       SUNTYCODE       SUNTYNAME       COUNTYENG         1       Z       09007       連江縣       Lienchiang C···         2       W       09020       金門縣       Kinmen County         3       G       10002       宜蘭縣       Yilan County         4       N       10007       彰化縣       Changhua Co····         5       M       10009       雲林縣       Yunlin County         6       P       10013       屏東縣       Pingtung Co····         8       V       10014       臺東縣       Taitung County         10       X       10016       澎湖縣       Penghu County         11       C       10017       基隆市       Keelung City         11       C       10017       基隆市       Keelung City         12       O       10018       新竹市       Hsinchu City         13       A       63000       臺北市       Taipei City         14       F       65000       新北市       New Taipei ····         15       B       66000       臺中市       Tainan City         16       D       67000       臺南市       Tainan City                                                                                        | Ø   | COUNTY_TM2 | 2_TWD97 :: Fea | tures total: 22, | filtered: 22, se | elected: 0 | l   | _ 0   | X    |   |
|----------------------------------------------------------------------------------------------------|-----|------------|----------------|------------------|------------------|------------|-----|-------|------|---|
| abc       COUNTYID       = こ       全部更新       更新已選取         COUNTYID       COUNTYCODE       COUNTYNAMI       COUNTYENG         1       Z       09007       運江縣       Lienchiang C···         2       W       09020       金門縣       Kinmen County         3       G       10002       宜蘭縣       Yilan County         4       N       10007       彰/L縣       Changhua Co····         5       M       10009       靈林縣       Yunlin County         6       P       10009       靈林縣       Yunlin County         7       T       10013       屏東縣       Pingtung Co····         8       V       10014       臺東東縣       Taitung County         9       U       10015       花蓮縣       Hualien County         11       C       10017       基隆市       Keelung City         12       O       10018       新竹市       Hsinchu City         13       A       63000       臺北市       Taipei City         14       F       65000       新北市       New Taipei ····         15       B       66000       臺中市       Tainan City         I15       D       67000       <                                           |     | ) 🗾 📑 🕄 📑  | 💼 🛛 🗧 💟        | 💊 🍸 🖺 🏘 🖇        | 0 8 8 6          | 1. 🔛 🗐     |     |       |      |   |
| COUNTYID         COUNTYCODE         COUNTYNAME         COUNTYENG           1         Z         09007         連江縣         Lienchiang C···           2         W         09020         金門縣         Kinmen County           3         G         10002         宜蘭縣         Yilan County           4         N         10007         彰仁縣         Changhua Co····           5         M         10008         南投縣         Yulin County           6         P         10013         屏東縣         Yulin County           7         T         10013         屏東縣         Pingtung Co····           8         V         10015         花蓮縣         Hualien County           9         U         10015         花蓮縣         Hualien County           11         C         10017         基隆市         Keelung City           12         O         10018         新竹市         Hsinchu City           13         A         63000         臺北市         Taipei City           14         F         65000         新北市         New Taipei ····           15         B         66000         臺中市         Tainan City | abc | COUNTYID   | =€             |                  |                  | •          | 全部更 | 更新 更新 | 新已選取 | Ż |
| 1       Z       09007       連江縣       Lienchiang C···         2       W       09020       金門縣       Kinmen County         3       G       10002       宜蘭縣       Yilan County         4       N       10007       彰仁縣       Changhua Co····         5       M       10008       南投縣       Nantou County         6       P       10009       雲林縣       Yunlin County         7       T       10013       屏東縣       Pingtung Co····         8       V       10014       臺東縣       Taitung County         9       U       10015       花蓮縣       Hualien County         10       X       10016       澎湖縣       Penghu County         11       C       10017       基隆市       Keelung City         12       O       10018       新竹市       Hsinchu City         13       A       63000       臺北市       Taipei City         14       F       65000       臺中市       Taichung City         15       B       66000       臺中市       Tainan City         16       D       67000       臺南市       Tainan City                                                                                              |     | COUNTYID   | COUNTYCODE     | COUNTYNAME       | COUNTYENG        |            |     |       |      | • |
| 2         W         09020         金門縣         Kinmen County           3         G         10002         宜蘭縣         Yilan County           4         N         10007         彰/L縣         Changhua Co····           5         M         10008         南投縣         Nantou County           6         P         10009         雲林縣         Yunlin County           7         T         10013         屏東縣         Pingtung Co····           8         V         10014         臺東縣         Taitung County           9         U         10015         花蓮縣         Hualien County           10         X         10016         澎湖縣         Penghu County           11         C         10017         基隆市         Keelung City           12         O         10018         新竹市         Hsinchu City           13         A         63000         臺北市         Taipei City           14         F         65000         臺中市         Taichung City           15         B         66000         臺中市         Tainan City           16         D         67000         臺南市         Tainan City       | 1   | Z          | 09007          | 連江縣              | Lienchiang C…    |            |     |       |      |   |
| 3       G       10002       宜蘭縣       Yilan County         4       N       10007       彰化縣       Changhua Co····         5       M       10008       南投縣       Nantou County         6       P       10009       霎林縣       Yunlin County         7       T       10013       屏東縣       Yunlin County         8       V       10014       臺東縣       Taitung County         9       U       10015       枯蓮縣       Hualien County         10       X       10016       澎湖縣       Penghu County         11       C       10017       基隆市       Keelung City         12       O       10018       新竹市       Hsinchu City         13       A       63000       臺北市       Taipei City         14       F       65000       臺中市       Taichung City         15       B       66000       臺中市       Tainan City         16       D       67000       臺南市       Tainan City                                                                                                    | 2   | W          | 09020          | 金門縣              | Kinmen County    |            |     |       |      |   |
| 4       N       10007       彰化縣       Changhua Co····         5       M       10008       南投縣       Nantou County         6       P       10009       雲林縣       Yunlin County         7       T       10013       屏東縣       Pingtung Co····         8       V       10014       臺東縣       Taitung County         9       U       10015       枯蓮縣       Hualien County         10       X       10016       澎湖縣       Penghu County         11       C       10017       基隆市       Keelung City         12       O       10018       新竹市       Hsinchu City         13       A       63000       臺北市       Taipei City         14       F       65000       新北市       New Taipei ····         15       B       66000       臺中市       Taichung City         16       D       67000       臺南市       Tainan City                                                                                                    | 3   | G          | 10002          | 宜蘭縣              | Yilan County     |            |     |       |      |   |
| 5       M       10008       南投縣       Nantou County         6       P       10009       雲林縣       Yunlin County         7       T       10013       屏東縣       Pingtung Co…         8       V       10014       臺東縣       Taitung County         9       U       10015       花蓮縣       Hualien County         10       X       10016       澎湖縣       Penghu County         11       C       10017       基隆市       Keelung City         12       O       10018       新竹市       Hsinchu City         13       A       63000       臺北市       Taipei City         14       F       65000       新北市       New Taipei …         15       B       66000       臺南市       Tainan City         16       D       67000       臺南市       Tainan City                                                                                                    | 4   | N          | 10007          | 彰化縣              | Changhua Co…     |            |     |       |      |   |
| 6       P       10009       雲林縣       Yunlin County         7       T       10013       屏東縣       Pingtung Co…         8       V       10014       臺東縣       Taitung County         9       U       10015       花蓮縣       Hualien County         10       X       10016       澎湖縣       Penghu County         11       C       10017       基隆市       Keelung City         12       O       10018       新竹市       Hsinchu City         13       A       63000       臺北市       Taipei City         14       F       65000       藪北市       New Taipei …         15       B       66000       臺中市       Tainan City         16       D       67000       臺南市       Tainan City                                                                                                    | 5   | М          | 10008          | 南投縣              | Nantou County    |            |     |       |      |   |
| 7       T       10013       屏東縣       Pingtung Co····         8       V       10014       臺東縣       Taitung County         9       U       10015       花蓮縣       Hualien County         10       X       10016       澎湖縣       Penghu County         11       C       10017       基隆市       Keelung City         12       O       10018       新竹市       Hsinchu City         13       A       63000       臺北市       Taipei City         14       F       65000       新北市       New Taipei …         15       B       66000       臺中市       Taichung City         16       D       67000       臺南市       Tainan City                                                                                                    | б   | Р          | 10009          | 雲林縣              | Yunlin County    |            |     |       | :    | Ξ |
| 8       V       10014       臺東縣       Taitung County         9       U       10015       花蓮縣       Hualien County         10       X       10016       澎湖縣       Penghu County         11       C       10017       基隆市       Keelung City         12       O       10018       新竹市       Hsinchu City         13       A       63000       臺北市       Taipei City         14       F       65000       新北市       New Taipei …         15       B       66000       臺中市       Taichung City         16       D       67000       臺南市       Tainan City                                                                                                    | 7   | Т          | 10013          | 屛東縣              | Pingtung Co…     |            |     |       |      |   |
| 9       U       10015       枯蓮縣       Hualien County         10       X       10016       澎湖縣       Penghu County         11       C       10017       基隆市       Keelung City         12       O       10018       新竹市       Hsinchu City         13       A       63000       臺北市       Taipei City         14       F       65000       蓋中市       New Taipei …         15       B       66000       臺中市       Taichung City         16       D       67000       臺南市       Tainan City                                                                                                    | 8   | V          | 10014          | 臺東縣              | Taitung County   |            |     |       |      |   |
| 10       X       10016       澎湖縣       Penghu County         11       C       10017       基隆市       Keelung City         12       O       10018       新竹市       Hsinchu City         13       A       63000       臺北市       Taipei City         14       F       65000       新北市       New Taipei …         15       B       66000       臺中市       Taichung City         16       D       67000       臺南市       Tainan City                                                                                                    | 9   | U          | 10015          | 花蓮縣              | Hualien County   |            |     |       |      |   |
| 11       C       10017       基隆市       Keelung City         12       O       10018       新竹市       Hsinchu City         13       A       63000       臺北市       Taipei City         14       F       65000       新北市       New Taipei …         15       B       66000       臺中市       Taichung City         16       D       67000       臺南市       Tainan City                                                                                                    | 10  | Х          | 10016          | 澎湖縣              | Penghu County    |            |     |       |      |   |
| 12       0       10018       新竹市       Hsinchu City         13       A       63000       臺北市       Taipei City         14       F       65000       新北市       New Taipei …         15       B       66000       臺中市       Taichung City         16       D       67000       臺南市       Tainan City                                                                                                    | 11  | С          | 10017          | 基隆市              | Keelung City     |            |     |       |      |   |
| 13       A       63000       臺北市       Taipei City         14       F       65000       新北市       New Taipei …         15       B       66000       臺中市       Taichung City         16       D       67000       臺南市       Tainan City                                                                                                    | 12  | 0          | 10018          | 新竹市              | Hsinchu City     |            |     |       | _    | _ |
| 14       F       65000       新北市       New Taipei …         15       B       66000       臺中市       Taichung City         16       D       67000       臺南市       Tainan City <ul> <li></li></ul>                                                                                                    | 13  | А          | 63000          | 臺北市              | Taipei City      |            |     |       |      |   |
| 15 B       66000       臺中市       Taichung City         16 D       67000       臺南市       Tainan City                                                                                                    | 14  | F          | 65000          | 新北市              | New Taipei …     |            |     |       |      |   |
| 16 D 67000 臺南市 Tainan City                                                                                                    | 15  | В          | 66000          | 臺中市              | Taichung City    |            |     |       |      |   |
|                                                                                                    | 16  | D          | 67000          | 臺南市              | Tainan City      |            |     |       |      |   |
|                                                                                                    |     | 7 顯示所有圖徵   |                |                  |                  |            |     |       |      | ٦ |

## (2) 在表格直接更改欄位內容。

| <  | COUNTY_TM | 2_TWD97 :: Fea | tures total: 22, filter | ed: 22, selected | d: 0 🗖 🗖 🗙                       |
|----|-----------|----------------|-------------------------|------------------|----------------------------------|
|    | ) 🛛 🕞 🕄 🖷 | 💼   🗞 🗮 💟      | 🔩 🝸 🛎 🍫 🔎   🗈           | 6   16 16 18     |                                  |
| ab | COUNTYID  | 3=             |                         |                  | <ul> <li>▼ 全部更新 更新已選取</li> </ul> |
|    | COUNTYID  | COUNTYCODE     | COUNTYNAME              | COUNTYENG        | A                                |
| 1  | Z         | 09007          | 連江縣                     | Lienchiang C…    |                                  |
| 2  | W         | 09020          | 金門縣                     | Kinmen County    |                                  |
| 3  | G         | 10002          | 宜蘭縣                     | Yilan County     |                                  |
| 4  | Ν         | 10007          | 彰化縣                     | Changhua Co…     |                                  |
| 5  | М         | 10008          | 南投縣                     | Nantou County    |                                  |
| б  | Р         | 10009          | 雲林縣                     | Yunlin County    | =                                |
| 7  | Т         | 10013          | 屏東縣                     | Pingtung Co…     |                                  |
| 8  | V         | 10014          | 臺東縣                     | Taitung County   |                                  |
| 9  | U         | 10015          | 花蓮縣                     | Hualien County   |                                  |
| 10 | Х         | 10016          | 澎湖縣                     | Penghu County    |                                  |
| 11 | С         | 10017          | 基隆市                     | Keelung City     |                                  |
| 12 | 0         | 10018          | 新竹市                     | Hsinchu City     |                                  |
| 13 | A         | 63000          | 臺北市L首都 🛛 🖾              | Taipei City      |                                  |
| 14 | F         | 65000          | 新北市                     | New Taipei …     |                                  |
| 15 | В         | 66000          | 臺中市                     | Taichung City    |                                  |
| 16 | D         | 67000          | 臺南市                     | Tainan City      | -                                |
|    | 7 顯示所有圖徵  |                | 18 \.                   |                  |                                  |

(3) 編輯表格後,直接按 Save edits,然後關閉編輯狀態即完成屬性表格編輯。

| Ø   | COUNTY_TM2 | 2_TWD97 :: Fea | tures total: 22, filter    | ed: 22, selected | : 0 |       |      | X  |
|-----|------------|----------------|----------------------------|------------------|-----|-------|------|----|
| abc |            |                | <mark>-, 7 🛎 🌣 </mark>   🖻 | C 1. 1. 🗰        | -   | è部更新〕 | [更新E | 選取 |
|     | COUNTYID   | COUNTYCODE     | COUNTYNAME                 | COUNTYENG        |     |       |      | *  |
| 1   | Z          | 09007          | 連江縣                        | Lienchiang C…    |     |       |      |    |
| 2   | W          | 09020          | 金門縣                        | Kinmen County    |     |       |      |    |
| 3   | G          | 10002          | 宜蘭縣                        | Yilan County     |     |       |      |    |
| 4   | N          | 10007          | 彰化縣                        | Changhua Co…     |     |       |      |    |
| 5   | М          | 10008          | 南投縣                        | Nantou County    |     |       |      |    |
| б   | Р          | 10009          | 雲林縣                        | Yunlin County    |     |       |      | =  |
| 7   | Т          | 10013          | 屏東縣                        | Pingtung Co…     |     |       |      |    |
| 8   | V          | 10014          | 臺東縣                        | Taitung County   |     |       |      |    |
| 9   | U          | 10015          | 花蓮縣                        | Hualien County   |     |       |      |    |
| 10  | Х          | 10016          | 澎湖縣                        | Penghu County    |     |       |      |    |
| 11  | С          | 10017          | 基隆市                        | Keelung City     |     |       |      |    |
| 12  | 0          | 10018          | 新竹市                        | Hsinchu City     |     |       |      |    |
| 13  | А          | 63000          | 臺北市_首都                     | Taipei City      |     |       |      |    |
| 14  | F          | 65000          | 新北市                        | New Taipei …     |     |       |      |    |
| 15  | В          | 66000          | 臺中市                        | Taichung City    |     |       |      |    |
| 16  | D          | 67000          | 臺南市                        | Tainan City      |     |       |      | -  |
|     | 7 顯示所有圖徵   |                |                            |                  |     |       |      |    |

| Ø  | COUNTY_TM2 | 2_TWD97 :: Fea | tures total: 22, filter | ed: 22, selected | d: 0 📃 🔲 | X   |
|----|------------|----------------|-------------------------|------------------|----------|-----|
| /  | 12 🖶 🈂   🛱 | 💼   🗞 🗮 💟      | 👡 🍸 🛎 🍫 🔎   🗈           |                  |          |     |
|    | COUNTYID   | COUNTYCODE     | COUNTYNAME              | COUNTYENG        |          |     |
| 1  | Z          | 09007          | 連江縣                     | Lienchiang C…    |          |     |
| 2  | W          | 09020          | 金門縣                     | Kinmen County    |          |     |
| 3  | G          | 10002          | 宜蘭縣                     | Yilan County     |          |     |
| 4  | Ν          | 10007          | 彰化縣                     | Changhua Co…     |          |     |
| 5  | М          | 10008          | 南投縣                     | Nantou County    |          |     |
| 6  | Р          | 10009          | 雲林縣                     | Yunlin County    |          |     |
| 7  | Т          | 10013          | 屏東縣                     | Pingtung Co…     |          | ≡   |
| 8  | V          | 10014          | 臺東縣                     | Taitung County   |          |     |
| 9  | U          | 10015          | 花蓮縣                     | Hualien County   |          |     |
| 10 | Х          | 10016          | 澎湖縣                     | Penghu County    |          |     |
| 11 | С          | 10017          | 基隆市                     | Keelung City     |          |     |
| 12 | 0          | 10018          | 新竹市                     | Hsinchu City     |          |     |
| 13 | A          | 63000          | 臺北市_首都                  | Taipei City      |          |     |
| 14 | F          | 65000          | 新北市                     | New Taipei …     |          |     |
| 15 | В          | 66000          | 臺中市                     | Taichung City    |          |     |
| 16 | D          | 67000          | 臺南市                     | Tainan City      |          |     |
| 17 | Н          | 68000          | 桃園市                     | Taoyuan City     |          | -   |
|    | 7 顯示所有圖徵   |                |                         |                  |          | 3 🖷 |
|    |            | 9              |                         |                  |          |     |